#### 解 説 Explanation

# ものつくり大学における CAE 教育

原稿受付 2011 年 3 月 31 日 ものつくり大学紀要 第 2 号 (2011) 72~75

野村 大次

ものつくり大学 技能工芸学部 製造学科

### A Trial of the CAE Education in Institute of Technologists

Daiji Nomura

Dept. of Manufacturing Technologists, Institute of Technologists

Abstract A summary of CAE education in Dept. of Manufacturing is described. One of the main CAE subject "CAE and basic exercises" is based on lecture and theoretical calculation by MS-EXCEL. Another "CAE and applied exercises" is based on lecture and practical calculation by using some CAE software.

Key Words : CAE education, Finite Element Method, Numerical Calculation, CAE Software

### 1. はじめに

本学はものづくりをその名に標榜し、開学して 満10年が経過した.その間,製造学科では独自の ものづくり教育を進めて来ており、ものつくりの 実技教育に重点をおきながら、その基礎である設 計解析教育にも力を置いている.本報ではそのう ちの CAE 教育に関して「CAE 基礎/応用および演 習」科目を例として、その特徴と成果について報 告する.

### 製造学科における CAE 教育

2年次前半までの力学教育を踏まえ,第4クオー タ~3年次第1クオータにかけて「CAE 基礎/応用」 科目が用意されている.これらの科目では,CAE の中心手法である有限要素法について,その基礎 理論と市販ソフトウェアを利用した応用方法を, 演習を多用して学ばせるものである.即ち,「CAE 基礎」では EXCEL と Fortran を活用した理論演習 を行い,「同応用」では,市販ソフトウェアを利 用した解析演習(静解析・熱・振動・動解析を含 む)を行った.何れの科目も授業定員 70 名で,2 名の TA が授業補助に当たる.

## 2.1 EXCEL を活用した理論演習と Fortran プログ ラム実習

2年次4Qでの「CAE 基礎」科目では,有限要素法の概要,同定式化,同解法を解説しながら, それらに対応する演習をEXCELとFortran90プロ グラミングを活用する方法で行っている.

有限要素の要素剛性マトリックス [k<sup>e</sup>] は一般 に次式で与えられる.

$$\begin{bmatrix} k^e \end{bmatrix} = \int_{\mathcal{V}} [B]^T [D] [B] d\nu \tag{1}$$

ここで [B], [D] はそれぞれひずみ-変位マト リックス,応カ-ひずみマトリックスである.定 至3角形要素では上記積分は体積を乗ずればよい ことになり,積分計算が簡単になる.

$$\begin{bmatrix} k^e \end{bmatrix} = \begin{bmatrix} B \end{bmatrix}^T \begin{bmatrix} D \end{bmatrix} \begin{bmatrix} B \end{bmatrix} \Delta t \tag{2}$$

ここでΔ, tは3角形の面積と板厚である.

EXCEL の活用では以下の項目に関して矩形板 の引張り問題を例として演習を行い,各種マトリ ックスの内容を理解させた.

- ① 平面応力問題での応力-ひずみ行列[D]の計算
- 定 金 3 角形要素での 金 変位 行列 [B]の 計算
- ③ 同要素剛性マトリックス [k<sup>e</sup>]の計算
- ④ 全体剛性マトリックス[K]の計算と拘束/荷重
   条件の設定
- ⑤ Gauss の消去法による連立方程式の求解
- ⑥ 要素応力の計算

問題の定義を Fig.1 に示し,要素剛性マトリック スの計算例を Fig.2 に示す.

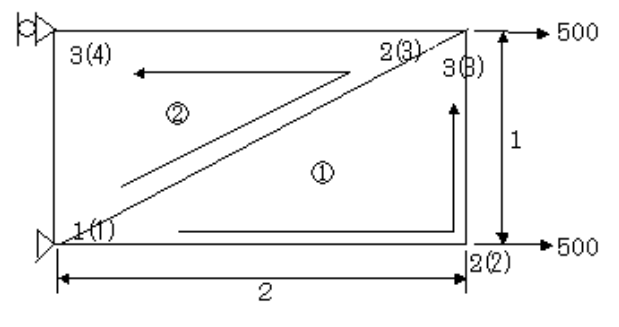

Fig.1 Problem definition

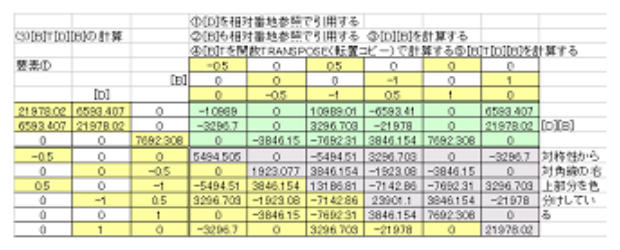

Fig.2 Element stiffness matrix calculation

マトリックス計算では EXCEL 内蔵の関数は用 いず,定義に従った計算を行わせることで,より 理解を深めさせる.更に,変位計算・応力計算に まで至れば,それらが材力の知識による解と一致 することを確認させる.

有限要素法を理解するにはプログラムを作成す ることが最も近道であると言われる.授業では時 間的な制約から,代りに著者が作成したプログラ ムのプログラム構造・処理概要・ソースプログラ ムを解説した上で,上記①~③に対応するプログ ラムの要所にチェックライトを挿入させ,計算結 果を比較検討させた.⑤,⑥には計算結果リスト が対応している.プログラミング言語には Fortran90を用い,コンパイラーにはフリーソフト のgfortran<sup>1)</sup>を利用した.プログラミング例の一 部を Fig.3 に示す. \_\_\_\_ の部分が挿入させたコ ーディングである.

Fig.4.に Fortran プログラムによる計算結果例を 示す. EXCEL による結果(Fig.2)とこの結果とが一 致していることから,有限要素計算の中を自信を 持って見通す力がつくようになると思われる.

| ļ | 2. 1. 3 | ひずみ-変位マトリックス[B]を計算する.                               |
|---|---------|-----------------------------------------------------|
|   |         | IF (IPRNT . GE. 3) THEN                             |
|   |         | WRITE(4,*) 'B MATRIX'                               |
|   |         | WRITE (4, 921) ((B(I, J), J=1, 6), I=1, 3)          |
|   | 921     | FORMAT (1P6G11. 4)                                  |
|   |         | END IF                                              |
| ! |         | 要素の体積を計算する.                                         |
|   |         | VOL = $0.5 \times DABS (DELT2) \times THK (IP(IE))$ |
|   |         | IF (IPRNT . GE. 3) WRITE (4, *) 'VOLUME =', VOL     |
|   |         |                                                     |
| ! | 2. 1. 4 | 応カマトリックス[S]を計算する.                                   |
|   | _       | CALL MXM (D, B, ES (1, 1, IE), 3, 3, 6)             |
|   |         | IF (IPRNT . GE. 4) THEN                             |
|   |         | WRITE(4,*) 'S MATRIX'                               |
|   |         | WRITE (4, 921) ((ES (I, J, IE), J=1, 6), I=1, 3)    |
|   |         | END IF                                              |
| T | 2.1.5   | 要素剛性マトリックス「K」を計算する。                                 |

CALL MTM (B, ES (1, 1, IE), EK (1, 1, IE), 6, 3, 6) CALL MXC (VOL. EK (1, 1, IE), 6) IF (IPRNT. GE. 4) THEN WRITE (4, \*) 'ELEMENT STIFNESS MATRIX' WRITE (4, 921) ((EK (I, J, IE), J=1, 6), I=1, 6) END IF

#### Fig.3 Coding example

| ELEME               | NT NO.             | =                             | 1                                       |            |            |           |     |
|---------------------|--------------------|-------------------------------|-----------------------------------------|------------|------------|-----------|-----|
| D MA                | TRIX               |                               |                                         |            |            |           |     |
| . 21<br>659<br>. 00 | 98E+05<br>3.<br>00 | 6593.<br>. 2198E+05<br>. 0000 | . 0000<br>. 0000<br>7692.               |            |            |           |     |
| B MA                | TRIX               |                               |                                         |            |            |           |     |
| 50                  | 00                 | . 0000                        | . 5000                                  | . 0000     | . 0000     | . 0000    |     |
| . 00                | 00                 | . 0000                        | . 0000                                  | -1.000     | . 0000     | 1.000     |     |
| . 00                | 00                 | 5000                          | -1.000                                  | . 5000     | 1.000      | . 0000    |     |
| VOLU                | ME =               | 10.0000                       | 000000000000000000000000000000000000000 |            |            |           |     |
|                     |                    |                               |                                         |            |            |           |     |
| S MA                | TRIX               |                               |                                         |            |            |           |     |
| 10                  | 99E+05             | . 0000                        | . 1099E+05                              | -6593.     | . 0000     | 6593.     |     |
| -329                | 7.                 | . 0000                        | 3297.                                   | 2198E+05   | . 0000     | . 2198E+0 | 05  |
| . 00                | 00                 | -3846.                        | -7692.                                  | 3846.      | 7692.      | . 0000    |     |
|                     |                    |                               |                                         |            |            |           |     |
| ELEME               | NT STIF            | NESS MATRI)                   | (                                       |            |            |           |     |
| . 54                | 95E+05             | . 0000                        | 5495E+05                                | . 3297E+05 | . 0000     | 3297E+0   | 05  |
| . 00                | 00                 | . 1923E+05                    | . 3846E+05                              | 1923E+05   | 3846E+05   | . 0000    |     |
| 54                  | 95E+05             | . 3846E+05                    | . 1319E+06                              | 7143E+05   | 7692E+05   | . 3297E+0 | 05  |
| . 32                | 97E+05             | 1923E+05                      | 7143E+05                                | . 2390E+06 | . 3846E+05 | 2198E+(   | 06  |
| . 00                | 00                 | 3846E+05                      | /692E+05                                | . 3846E+05 | . /692E+05 | . 0000    | ~ ~ |
| 32                  | 97E+05             | . 0000                        | . 329/E+05                              | 2198E+06   | . 0000     | . 2198E+0 | 06  |
|                     |                    | Fie                           | TA Calcu                                | lated eva  | mnle       |           |     |

Fig.4 Calculated example

## 2.2 市販CAEソフトウェアを活用した解析演習

前節での学習を踏まえて、3年次第1Qでは「CAE 応用」科目として、市販CAEソフトウェアを活

用した解析演習を行っている.本学では2年次で 材力系科目以外に伝熱工学・流体工学等の基礎工 学系科目の学習が修了しているので,ここではそ れらに関連する解析手法についても学習する.こ こで学習する項目を Table 1 に示す. CAE ソフト ウェアとしては, No.1~5 と7には NX\_Nastran を 用い, No.6 には ANSYS/FLOATRAN を, No.7 に は ANSYS/LS-DYNA を用いた.

Table 1 Analysis examples by using CAE software

| No. | category  | Contents                  | Point       |
|-----|-----------|---------------------------|-------------|
| 1   |           | Cantilevered Beam         | Theoretical |
| 2   | Statics   | Thick Cylinder            | Solution    |
| 3   | Eigen     | Eigen Frequency and Mode  | Section     |
|     | Vibration | of Cantilevered Beam      | Modulus     |
| 4   | Heat      | Basic Example             | Theoretical |
| 5   | Thermal   | Thick Cylinder under Heat | Solution    |
|     | Stress    | Convection                |             |
| 6   | Fluid     | Diffuser Flow             | Boundary    |
| 7   | Statics   | Crank Throw 3D Analysis   | TETRA       |
| 8   | Explicit  | Box Drop                  | Stress Wave |

以下に代表的な授業内容・方法について説明する. No.1 と 2 ではまだ学生たちが CAE ソフトウェアの操作にまだ不慣れなため,操作方法・結果リストの読み方等の説明に1コマ程度を要した. No.3 以降では毎回異なった解析種別であるため, 解析理論の説明に各々1 コマ程度の時間が必要であった.

(1) 自由端に横荷重を受ける片持ち梁

材力の基本問題であるが、平面要素ではよい精 度が得にくい問題である.長さ L=100mm,高さ h=10mm,幅 b=10mm である片持ち梁の自由端に 力 F=100kgf をさせると,その最大撓みと最大曲げ 応力は夫々自由端と固定端で次の値となる.

$$\delta_{\max} = \frac{Pl^3}{3EI} = 2 \quad (mm)$$

$$\sigma_{\max} = \frac{M}{Z} = \frac{6Pl}{bh^2} = 60 \quad (kgf / mm^2)$$
(3)

解析モデルの分割数を  $16 \times 16$  として解析実行 させた結果の変形と $\sigma_x$ の応力コンタ図を Fig.5.に 示す.一般に計算によって得られる応力成分には 多くのものがあり,座標系や板上下面とも関連さ せて,適切な表示方法を選ぶ必要性を教える. 解析結果リストから $\delta_{max}=2.003$ mm, $\sigma_{xmax}=55.3562$ 

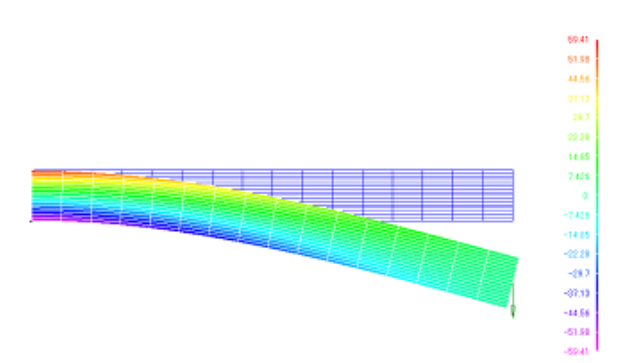

Fig.5 Catilevered beam (16x16 division)

kgf/mm<sup>2</sup>が得られるので、この分割ではほぼ材力理 論解に近い値が得られていることを確認させる. 更に、分割数を 1×1,2×2,4×4,8×8 と変更して計 算した荷重端撓みの値を縦軸にとり、節点数を横 軸にとって EXCEL でグラフ化させると Fig.6.の様 になる.分割数を 1~16 と増加させて計算させる ことにより、要素分割数に対する解の収束性を理 解させることができる.

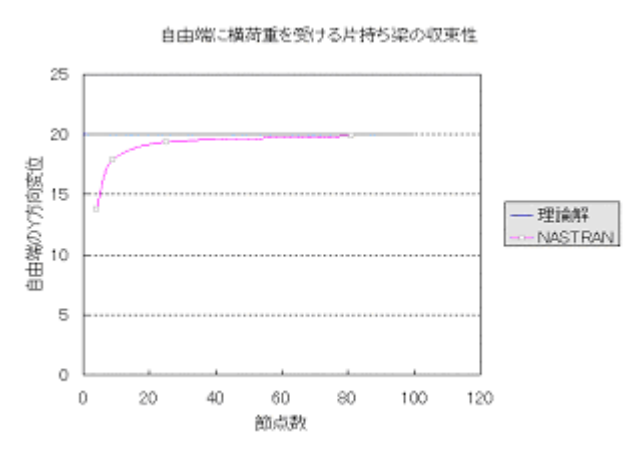

Fig.6 Convergence of cantilevered beam

(2) 片持ち梁の固有振動解析

一般に梁構造では梁断面に関して6成分の断面 性能を設定する必要があり、学生達にとって煩雑 であり理解し難いところである.ここではFemap の梁断面性能自動計算機能を利用した片持ち梁の 固有振動解析について説明する.

前節(1)と同じ寸法の梁を考え、梁要素でモ デル化する.断面性能を定義する画面が Fig.7 で あり、[断面形状]ボタンを押すことで断面定義 画面(Fig.8)に移り、各種の定型断面について断 面性能を自動計算する事ができる.

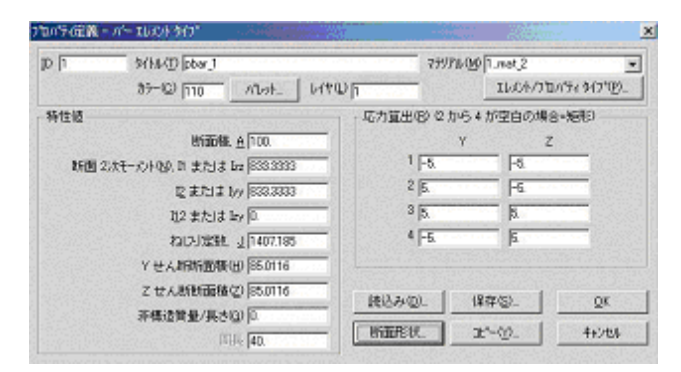

Fig.7. Beam section property dialog

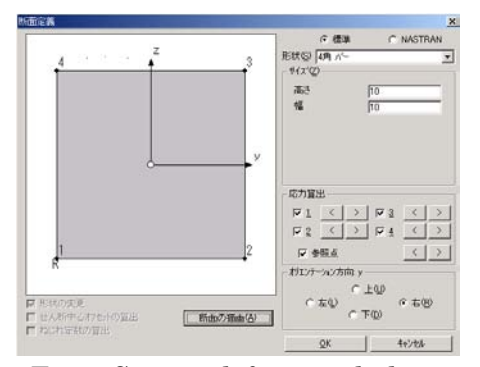

Fig.8. Section definition dialog

断面積 A, 断面 2 次モーメント I<sub>z</sub>, I<sub>y</sub>は容易に手 計算できる. 捩り定数 J の値は教科書の表<sup>2)</sup>から係 数 f<sub>1</sub>=0.141 を引用して

$$J = f_1 h^4 = 0.141 \times 10^4 \quad (mm^4) \tag{4}$$

であり、Fig.7 と一致していることを理解させる.

剪断断面積係数の式には種々の説があり,剪断 歪エネルギ説では k=5/6=0.8333 で,最大せん断応 力説では k=2/3=0.6667 であり, Cowpe の説では 0.8497 である. Femap では k= 0.8501 の値を示して おり,これら3者の何れとも異なる式で計算して いることが分る.

固有振動解析には 3 次までの固有振動数と振動 モードを,要素分割数 1,2,5,10 について計算させ, 理論解と比較・考察させた.

(3) 内外面に対流熱伝達を受ける厚肉円筒

熱伝導基本問題の後に上記例題を設定して, 定常熱伝導・熱応力問題へのより深い理解を狙った.解析領域と境界条件を Fig.9 に示す.また解析 結果から,温度コンタ図を Fig.10 に示す.

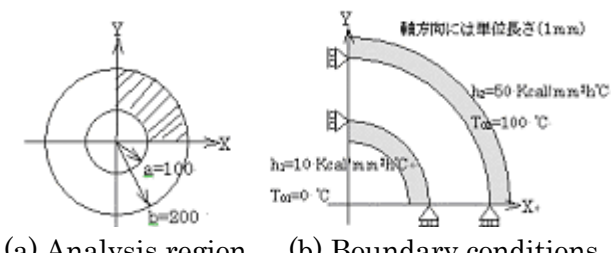

(a) Analysis region (b) Boundary conditions Fig.9 Thick cylinder under heat convection

その温度に基づく熱応力 $\sigma_r$ ,  $\sigma_{\theta}$ の半径方向分 布は(この場合は半径方向6分割・周方向12分割 であるが)良好な理論解との一致が得られている 事に学生達は気づく.

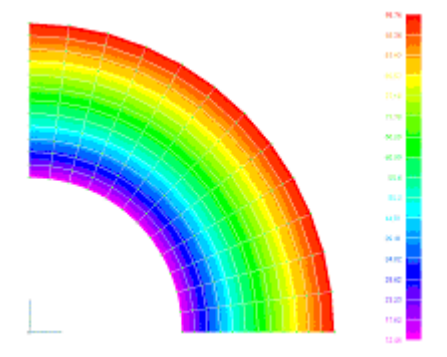

Fig.10. Temperature distribution

### 3. おわりに

上記に説明した「CAE 基礎/応用」科目は 2003 年度開講以来,本学の理念に従い,次の考えに基 づいて構築されている.

①ものつくりの基本は設計であり, CAE はその強 カなツールである. ②ものつくり高度技能者は CAE を使いこなすべきである. ③使いこなすため には操作法の技能修得だけでなく,背景の力学的 知識を涵養し,ソフトウェアの中の処理を見通す 力を育てることが重要である.

2008 年度からは同科目を履修し、単位修得して 申請した者に対して日本機械学会・計算力学技術 者(初級)が認定されており、これまでに 30 名以 上が認定されている. 今後、同科目の更なる充実 を目指して努力して行きたい.

#### 参考文献

- 1) http://gcc.gnu.org/wiki/GFortran
- 2) 有光隆, 図解でわかるはじめての材料力学, 技術評論社, 1999, p.59